## Honeywell

### LYNXTOUCH-MSD LYNX Touch Family Micro SD Card Software Update Tool

The Micro SD Card Software Update Tool is used to upgrade the Software installed on the LYNX Touch L5210 and L7000 Series Controls.

#### Updating the Software

| Step | Action                                                                                                    |                       |                                                                       |  |  |
|------|----------------------------------------------------------------------------------------------------|-----------------------|-----------------------------------------------------------------------|--|--|
| 1.   | Power down the Control by removing electrical power and disconnecting the battery.                                                                                                    |                       |                                                                       |  |  |
| 2.   | Remove the Communications Module (if installed) from the edge connector on the right (speaker) side of the control's circuit board.                                                                                                    |                       |                                                                       |  |  |
| 3.   | Install the Software Update Tool on the right (speaker) side of the Control's circuit board.                                                                                                    |                       |                                                                       |  |  |
|      | VENTOR ENTRY   VENTOR ENTRY   VENTOR ENTRY   VENTOR ENTRY   VENTOR ENTRY                                                                                                    |                       |                                                                       |  |  |
| 4.   | Reconnect the battery.                                                                                                    |                       |                                                                       |  |  |
| 5.   | Close the Control's                                                                                                    | cover. Cover must     | be Closed or Update will not run.                                     |  |  |
| 6.   | While pressing and holding the "Home" button, apply power to the Control. Continue holding the button until "Press Home Key to return" is displayed on the screen. Belease the button.                                                    |                       |                                                                       |  |  |
| 7.   | The system displays the following menu:                                                                                                    |                       |                                                                       |  |  |
|      | MAIN MENU<br>(M) Main<br>(M) ^<br>(M) Update<br>(M) Shutdown                                                                                                    |                       |                                                                       |  |  |
| 8.   | Press the "Panic" button to scroll until the "Update" option is highlighted and then press the "home" button to accept the "Update" option. A legend displayed at the bottom of the screen describes the functions of the control's keys. |                       |                                                                       |  |  |
|      | Кеу                                                                                                    | Function              |                                                                       |  |  |
|      | Home 🛖                                                                                                    | Select                |                                                                       |  |  |
|      | Panic <u></u>                                                                                                    | Next/Scroll Down      |                                                                       |  |  |
| 9.   | Press the "Panic" b                                                                                                    | outton to scroll down | and highlight "#Filesystem" and press "Home" button to accept         |  |  |
| 10.  | Press the Control's SxxxxV9xxxxx.bin)                                                                                                    | "Panic" button to sc  | roll down to the line that contains the desired file name (similar to |  |  |

| Step | Action                                                                                                    |  |  |
|------|----------------------------------------------------------------------------------------------------|--|--|
| 11.  | Press the Control's "Home" button to select the file. When the software update is complete, the system displays "Press Home Key to return".          |  |  |
| 12.  | Press the "Home" key. The system again displays "Press the "Home Key to return".                                                                     |  |  |
| 13.  | Press the "Home" key again.                                                                                                    |  |  |
| 14.  | Power down the Control and disconnect the battery.                                                                                                   |  |  |
| 15.  | Remove the Update Tool and reinstall the communications module (if previously installed) on the right (speaker) side of the control's circuit board. |  |  |
| 16.  | Reconnect the battery and close the Control.                                                                                                    |  |  |
| 17.  | Apply power to restart the Control.                                                                                                    |  |  |

#### Verifying the Software was updated

| Step | Action                                                                                               |
|------|----------------------------------------------------------------------------------------------------|
| 1.   | Select "Security" icon at the Home Screen.                                                           |
| 2.   | Select "More".                                                                                       |
| 3.   | Select "Tools".                                                                                      |
| 4.   | Enter the 4-digit Master Code.                                                                       |
| 5.   | Select "Test".                                                                                       |
| 6.   | Confirm the software revision displayed on top line is the software revision you intended to update. |
| 7.   | Press "Home" button to go back to return to the Home Screen.                                         |

# Honeywell

2 Corporate Center Drive, Suite 100 P.O. Box 9040, Melville, NY 11747 Copyright © 2018 Honeywell International Inc. www.honeywell.com/security

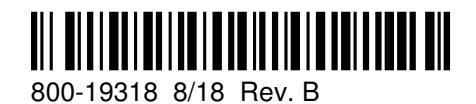